#### 倍福 BK9100/BC9000 通过 ModbusTCP 与 GE RX3i 通讯

一、试验目的:

测试 BK9100/BC9000 和 GE RX3i 通过 ModbusTCP 的通讯功能。

二、试验时间和地点:

2007年4月17日,4月25日,北京西通电子有限公司

三、试验人员:

王宁强(技术支持工程师,德国倍福自动化有限公司北京代表处) 陈明辉(技术工程师,北京西通电子有限公司(GE 授权分销商))

四、试验设备:

倍福产品清单:

- BK9100,1块
- BC9000,1块
- KL1002, 2 块
- KL2012,2块
- KL9010,2块
- KL3132,1块
- KL4132,1块
- GE 产品清单:

IC695CPU310-EL(RX3i), 1 块

IC695ETM001-CC(以太网模块, 10/100MBITS), 1块

IC695PSA040F(电源),1块

- 五、试验步骤:
- (一) 设置
  - 1. 打开当前项目的 Hardware Configuration

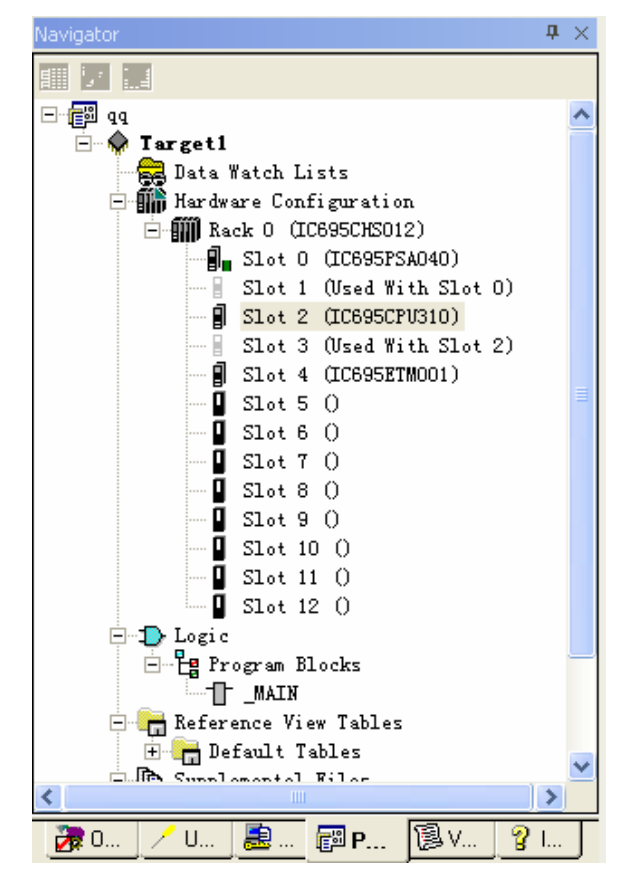

2. 双击 Rack 0下的 CPU (Slot2),并将右侧窗口中 Settings 标签下的最后一项设置如下图中红色框中所示:

| Settings                            | Scan | Memory | Faults | Port 1                     | Port 2     | Scan S | ets | Modbus | TCP | Address | Map | Power | • • |
|-------------------------------------|------|--------|--------|----------------------------|------------|--------|-----|--------|-----|---------|-----|-------|-----|
| Parameters                          |      |        |        |                            | Values     |        |     |        |     |         |     |       |     |
| Passwords                           |      |        | Enab   | Enabled                    |            |        |     |        |     |         |     |       |     |
| Stop-Mode I/O Scanning              |      |        | Disat  | Disabled                   |            |        |     |        |     |         |     |       |     |
| Watchdog Timer (ms)                 |      |        | 200    | 200                        |            |        |     |        |     |         |     |       |     |
| Logic/Configuration Power-up Source |      |        |        | Alwa                       | Always RAM |        |     |        |     |         |     |       |     |
| Data Power-up Source                |      |        | Alwa   | Always RAM                 |            |        |     |        |     |         |     |       |     |
| Run/Stop Switch                     |      |        | Enab   | Enabled                    |            |        |     |        |     |         |     |       |     |
| Memory Protection Switch            |      |        | Disat  | Disabled                   |            |        |     |        |     |         |     |       |     |
| Power-up Mode                       |      |        | Last   | Last                       |            |        |     |        |     |         |     |       |     |
| Modbus Address Space Mapping Type   |      |        | Stan   | Standard Modbus Addressing |            |        |     |        |     |         |     |       |     |
|                                     |      |        |        |                            |            |        |     |        |     |         |     |       |     |
|                                     |      |        |        |                            |            |        |     |        |     |         |     |       |     |

3. 双击 Rack 0 下的以太网模块(Slot4),并将右侧窗口中 Settings 标签下的 IP 地址设置为与 BC9000/BK9100 在同一网段内,如图所示(同时 BK9100 的 IP 地址为 192.168.0.7):

| i on |        |
|------|--------|
| 2    | i on 🛛 |

| Parameters                 | Values        |  |  |  |  |  |  |
|----------------------------|---------------|--|--|--|--|--|--|
| Configuration Mode         | TCP/IP        |  |  |  |  |  |  |
| Adapter Name               | 0.4           |  |  |  |  |  |  |
| Use BOOTP for IP Address   | False         |  |  |  |  |  |  |
| IP Address                 | 192.168.0.10  |  |  |  |  |  |  |
| Subnet Mask                | 255.255.255.0 |  |  |  |  |  |  |
| Gateway IP Address         | 0.0.0.0       |  |  |  |  |  |  |
| Name Server IP Address     | 0.0.0.0       |  |  |  |  |  |  |
| Max FTP Server Connections | 2             |  |  |  |  |  |  |
| Network Time Sync          | None          |  |  |  |  |  |  |
| Status Address             | %100001       |  |  |  |  |  |  |
| Length                     | 80            |  |  |  |  |  |  |
| 1/0 Scan Set               | 1             |  |  |  |  |  |  |
|                            |               |  |  |  |  |  |  |
|                            |               |  |  |  |  |  |  |

(二) GE RX3i 作为主站(Client) 读写 BK9100/BC9000 (Server)

#### 1. BC9000/BK9000 的 ModbusTcp 过程映像

- 输入过程映像从地址从0x0000开始(对应于GE 功能块中的地址0x0001)。所 有面向字节的总线端子优先输入到过程映像区中。面向位的总线端子紧随其 后。
- 输出过程映像从地址从0x0800开始(对应于GE 功能块中的地址0x0801)。所有 面向字节的总线端子优先输入到过程映像区中。面向位的总线端子紧随其后。
- Memory Flag过程映像从地址 0x4000开始。(对应于GE 功能块中的地址 0x4001)
- 所有的数字量信号可以直接使用功能 1, 2, 5 和 15 寻址。(直接寻址意味着 使用这几个功能时,数字量端子的映像地址从 0x0000 开始(对应于 GE 功能块 中的地址 0x4001),不考虑面向字节的总线端子。

### 2. 功能代码

在GE PLC中,通过COMM\_REQ功能块来发送请求: (COMM\_REQ功能块的使用参见GE 文档GFK2224D)

功能代码1:

 读取线圈状态,地址从0x0001开始(COMM\_REQ的Command Block中的 word7 =3003,word9=1,word12=线圈地址,word13=线圈数量(bits))

功能代码2:

 读取DI状态,地址从0x0001开始(COMM\_REQ的Command Block中的 word7= 3003,word9=2,word12=DI地址,word13=DI数量(bits))

功能代码3:

- 读取寄存器(Memory Flag),地址从**0x4001**开始(COMM\_REQ的Command Block 中的 word7=3003,word9=3,word12=M寄存器地址,word13=M寄存器 数量(words))
- 读取 A0,地址从 0x0801 开始,数字输出的地址排在所有面向字节的总线端子 之后(COMM\_REQ 的 Command Block 中的 word7=3003, word9=3, word12 =输出寄存器地址, word13=输出寄存器数量(words))

功能代码4:

● 读取 AI,地址从 0x0001 开始,数字输入的地址排在所有面向字节的总线端子 之后(COMM\_REQ 的 Command Block 中的 word7=3003, word9=4, word12 =输入寄存器地址, word13=输入寄存器数量(words))

功能代码5:

- 写单个线圈,地址从0x0001开始(COMM\_REQ的Command Block中的 word7= 3004,word9=5,word12=线圈地址,word13=1线圈数量(bits))
   功能代码15:
- 写多个线圈,地址从0x0000开始(COMM\_REQ的Command Block中的 word7= 3004,word9=15,word12=线圈地址,word13=线圈数量(bits))

功能代码6:

- 写单个寄存器,地址从0x4001开始(COMM\_REQ的Command Block中的 word7 =3004,word9=6,word12=M寄存器地址,word13=1M寄存器数量(bits))
- 写单个AO寄存器,地址从OxO801开始,数字输出的地址排在所有面向字节的 总线端子之后(COMM\_REQ的Command Block中的 word7=3004,word9=6, word12=输出寄存器地址,word13=1输出寄存器数量(words))

## 功能代码16:

- 写多个寄存器,地址从0x4001开始(COMM\_REQ的Command Block中的 word7 =3004,word9=16,word12=M寄存器地址,word13=M寄存器数量(bits))
- 写多个AO寄存器,地址从OxO8O1开始,数字输出的地址排在所有面向字节的 总线端子之后(COMM\_REQ的Command Block中的 word7=3004,word9=16, word12=输出寄存器地址,word13=输出寄存器数量(words))

## 3. 程序示例:

- Open a Modbus/TCP Client Connection (3000)
- Send Request to Modbus/TCP Server(3003, 3004)

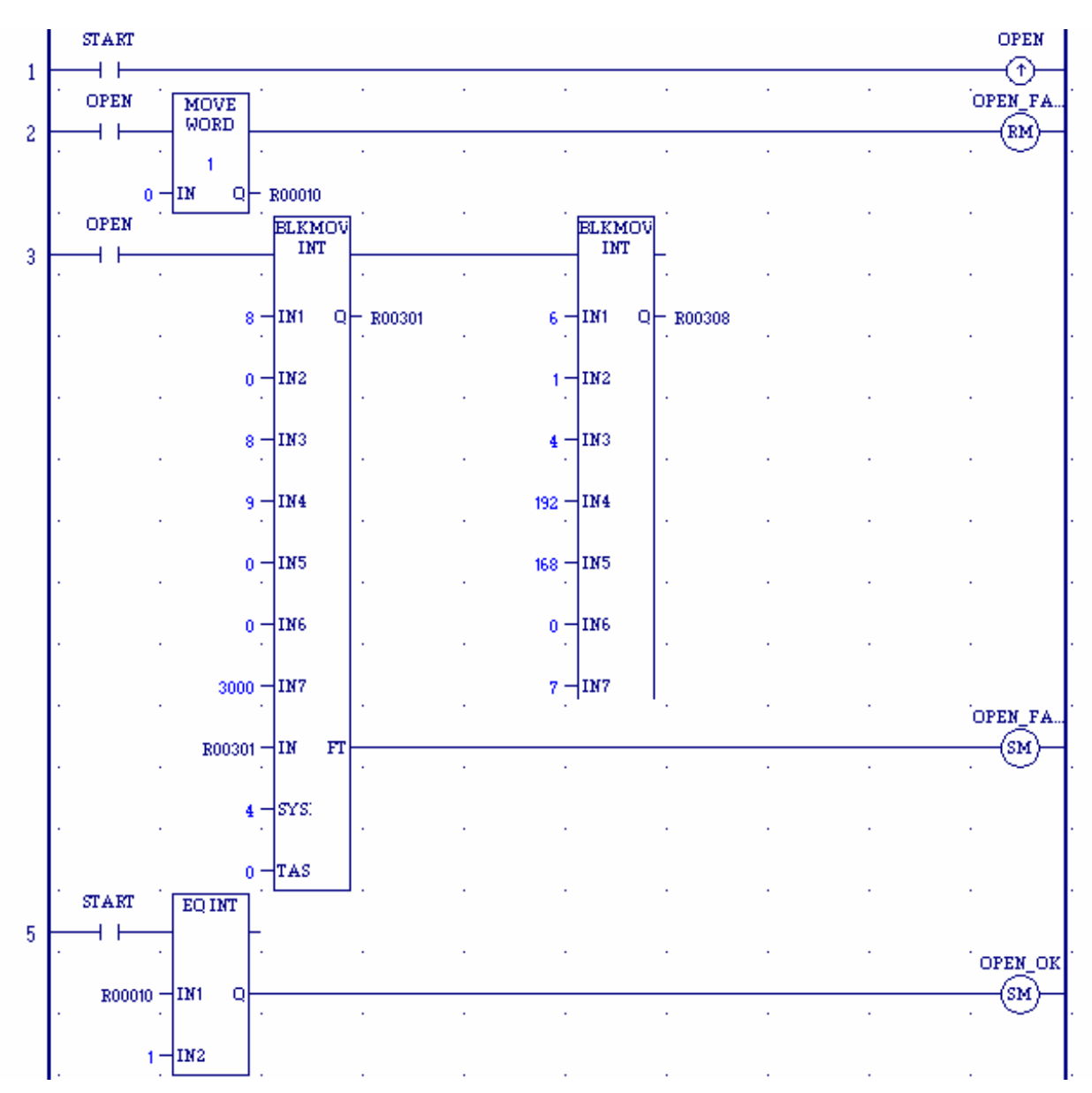

Open a Modbus/TCP Client Connection

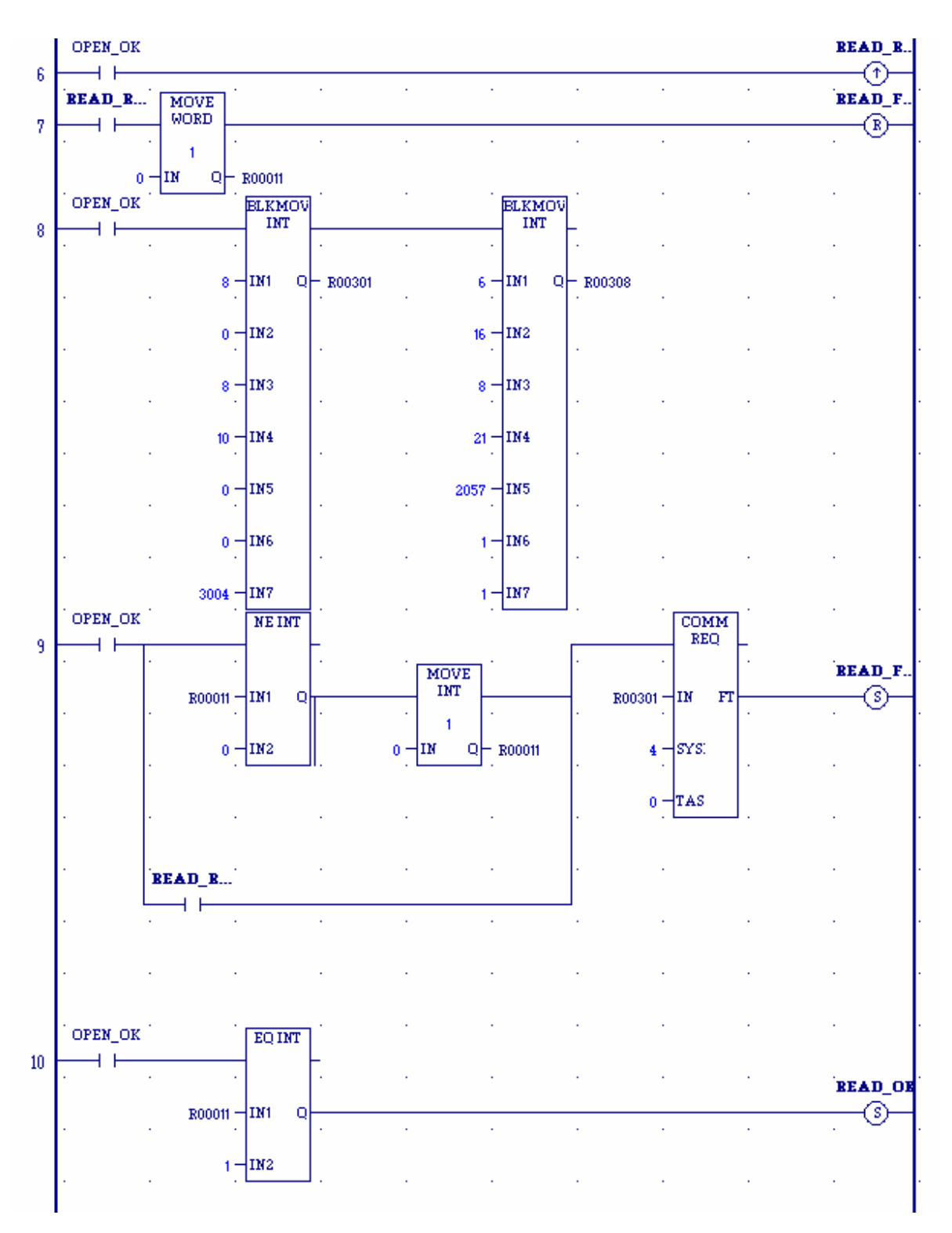

Send Request to Modbus/TCP Server

(三) PC/BC9000 作为主站(Client) 读写 GE RX3i (Server)

1. GE RX3i 的 ModbusTcp 映像地址

- Q区(数字输出): 地址从 0x0001 开始(对应于 BC 功能块中的地址 0x0000)
- I区(数字输入): 地址从 0x0001 开始(对应于 BC 功能块中的地址 0x0000)
- AI区 (模拟输入): 地址从 0x0001 开始(对应于 BC 功能块中的地址 0x0000)
- R区(寄存器): 地址从 0x0001 开始(对应于 BC 功能块中的地址 0x0000)
- 模拟输出不能读写,但是可以通过 R 区间接读写。(GE PLC 中的 Modbus 寄存器 表完全映像到 R 区)

#### 2. 功能代码

在 BC 中,通过 FB\_ModbusTcpRequest 功能块来发送请求:(该功能块的使用参见 TwinCAT PLC 帮助文档)

功能代码1:

● 读取线圈状态,地址从0x0000开始

功能代码2:

- 读取DI状态,地址从0x0000开始
- 功能代码3:
- 读取寄存器 (Memory Flag), 地址从**0x0000**开始

功能代码4:

● 读取 AI,地址从 0x0000 开始

功能代码5:

- 写单个线圈,地址从0x0000开始
   功能代码15:
- 写多个线圈,地址从0x0000开始

功能代码6:

- 写单个寄存器,地址从0x0000开始
- 功能代码16:
- 写多个寄存器,地址从 0x4000 开始
- 3. BC9000 程序示例:

PROGRAM MAIN

VAR

ModbusTCP\_Open :FB\_ModbusTcpOpen;

| ModbusTCP_Request | :FB_ModbusTcpRequest;       |           |                |  |  |  |
|-------------------|-----------------------------|-----------|----------------|--|--|--|
| bStartOpen        | :BOOL:=FALSE;               |           |                |  |  |  |
| BK_IPAddress      | :STRING(15):='192.168.0.1'; |           |                |  |  |  |
| bBusyOpen         | :BOOL;                      |           |                |  |  |  |
| bErrorOpen        | :BOOL;                      |           |                |  |  |  |
| iErrorID          | :WORD;                      |           |                |  |  |  |
| Connection        | :WORD:=0;                   |           |                |  |  |  |
| bStartRequest     | :BOOL                       | :=FALSE;  |                |  |  |  |
| bBusyRequest      | :BOOL;                      |           |                |  |  |  |
| bErrorRequest     | :BOOL;                      |           |                |  |  |  |
| iErrorIDRequest   | :WORD;                      |           |                |  |  |  |
| cbResponse        | :WORD;                      |           |                |  |  |  |
| SendBuffer        | :ARRAY[05                   | ] OF BYTE | :=1,3,0,0,0,2; |  |  |  |

```
(*1: Unit Identifier *)
  (*3: 功能号,此时为读寄存器 *)
  (*0, 0: 起始地址高,低字节 *)
  (*0, 2: 数据长度高,低字节 *)
  ReceiveBuffer :ARRAY[0..255] OF BYTE;
END_VAR
```

| ModbusTCP_Open( |                             | bStart           | :=bStartOpen,                  |  |  |  |  |
|-----------------|-----------------------------|------------------|--------------------------------|--|--|--|--|
|                 |                             | sRemoteIPAddr    | :=BK_IPAddress,                |  |  |  |  |
|                 |                             | tTimeOut         | :=t#2S);                       |  |  |  |  |
| bBusyOpen       | :=Modbu                     | sTCP_Open.bBusy; |                                |  |  |  |  |
| bErrorOpen      | :=ModbusTCP_Open.bError;    |                  |                                |  |  |  |  |
| iErrorID        | :=ModbusTCP_Open.iErrorId;  |                  |                                |  |  |  |  |
| Connection      | :=ModbusTCP_Open.iMyPortNo; |                  |                                |  |  |  |  |
| bStartOpen      | :=(Conne                    | ction=0)AND(NOT  | bStartOpen)AND(NOT bBusyOpen); |  |  |  |  |
|                 |                             |                  |                                |  |  |  |  |

| ModbusTCP_Request(                       | bStart       |      | :=bStartRequest,      |  |  |  |
|------------------------------------------|--------------|------|-----------------------|--|--|--|
|                                          | sRemoteIPAdd | lr   | :=BK_IPAddress,       |  |  |  |
|                                          | iMyPortNo    |      | :=Connection,         |  |  |  |
|                                          | pReqBuff     | :=Al | DR(SendBuffer),       |  |  |  |
|                                          | cbReqLen     |      | :=SIZEOF(SendBuffer), |  |  |  |
|                                          | pResBuff     |      | :=ADR(ReceiveBuffer), |  |  |  |
|                                          | cbResLen     | :=SI | ZEOF(ReceiveBuffer)); |  |  |  |
| bBusyRequest :=ModbusTCP_Request.bBusy ; |              |      |                       |  |  |  |

```
bErrorRequest:=ModbusTCP_Request.bError;
```

```
iErrorIDRequest :=ModbusTCP_Request.iErrorId;
```

```
cbResponse :=ModbusTCP_Request.cbResponse ;
```

bStartRequest :=(Connection<>0)AND( NOT bStartRequest) AND (NOT bBusyRequest);

# 六、结论:

```
通过试验上述的 ModbusTcp 功能均能够正常实现。
```